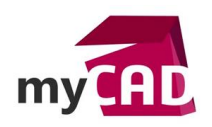

# TRUCS ET ASTUCES – COMMENT DUPLIQUER UNE PIÈCE AVEC SA MISE EN PLAN ASSOCIÉE ?

## Problématique

C'est une demande récurrente de la part des utilisateurs SOLIDWORKS : comment dupliquer une pièce avec sa mise en plan associée? L'intérêt est bien entendu que le plan dupliqué référence la nouvelle pièce afin de ne pas avoir à le recréer.

### Prérequis

Il y a plusieurs méthodes pour dupliquer une pièce et son plan tout en assurant le lien entre le nouveau plan et la nouvelle pièce.

#### Solutions

## La méthode du copier/coller

La plus simple consiste à faire un Copier/Coller dans l'explorateur Windows.

Prenons l'exemple d'une pièce A.SLDPRT et de son plan associé A.SLDDRW :

Faites d'abord un Copier/Coller des fichiers A.SLDPRT et A.SLDDRW dans un nouveau dossier, puis renommez les 2 fichiers copiés en B.SLDPRT et B.SLDDRW.

Maintenant il suffit d'ouvrir le plan B.SLDDRW avec **SOLIDWORKS** en lui indiquant qu'il fait maintenant référence à B.SLDPRT au lieu de A.SLDPRT. Pour cela, dans **SOLIDWORKS**, faire « Fichier/Ouvrir », sélectionnez le plan B.SLDDRW et au lieu de cliquer sur « Ouvrir », cliquez sur le bouton « Références » :

| 🐯 Ouvrir                                                                                                    |                                      |                                                                     | ×                                                                                 |
|----------------------------------------------------------------------------------------------------|--------------------------------------|---------------------------------------------------------------------|-----------------------------------------------------------------------------------|
| 😋 💿 🗸 🕨 🖌 Ordinateur 🕨 Disque                                                                                                    | local (D:) 🕨 _temp 🕨 Exemple - Copie | • <sup>4</sup> 9                                                    | Rechercher dans : Exemple - C 🔎                                                   |
| Organiser 🔻 Nouveau dossier                                                                                                    |                                      |                                                                     | III 🕶 🔟 🔞                                                                         |
| <ul> <li>Image: Provide the second second seco</li></ul> | Nom<br>B.SLDDRW<br>B.SLDPRT          | Modifié le Type<br>06/02/2013 11:24 Solie<br>06/02/2013 11:21 Solie | e Taille<br>dWorks Drawi 801 Ko<br>dWorks Part D 925 Ko                           |
| Exemples<br>Mode:<br>Configurations:<br>Nom du fichier :                                                                                                    | Résolu     Etats d'affichage:      T | v                                                                   | Références<br>Filtre rapide: 👒 🕸 🖼<br>Tous les fichiers (*.*)<br>Ouvrir 💌 Annuler |

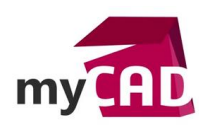

AuteurAlain CombierDate06.02.2013ProduitSOLIDWORKSVersionToutes les versions

La fenêtre qui s'ouvre vous permet d'éditer l'emplacement des fichiers référencés. Dans notre cas le fichier référencé par B.SLDDRW qui apparait est A.SLDPRT. Double cliquez sur A.SLDPRT, et utilisez l'explorateur qui s'affiche pour sélectionner votre nouvelle référence B.SLDPRT, puis validez en cliquant sur « Ouvrir » :

| Editer l'emplacement des fic  | iers référencés                                                                                                    | ?                                      | ×                              |                                               |                  |
|-------------------------------|----------------------------------------------------------------------------------------------------|----------------------------------------|--------------------------------|-----------------------------------------------|------------------|
| Cliquez dans une cellule pour | éditer le texte ou double-cliquez pour démarrer un navige                                                                                                    | Rempla                                 | cer                            |                                               |                  |
| Double clic                   | Dans le dossier       D:\_temp\Exemple         It Dowrin         It Dowrin         It Dowrin         It Dowrin         It Dowrin         It Dowrin         It Dowrin         It Dowrin         It Dowrin         It Dowrin | ue local (D;) ▶_temp ▶ Exemple - Copie |                                | <ul> <li>✓ 4 g Rechercher dans : E</li> </ul> | xemple - C 🔎     |
|                               | Organiser - Nouveau dossier                                                                                                    |                                        |                                | 1                                             |                  |
|                               | Bureau  Dropbox  Emplacements récents  Disque local (C)  Disque local (C)  Disque local (D)  Recombier (dc-lyonusers\$) (Z)  DATA (epdm-lyon)  Exemples  Bibliothèques                                                     | Nom                                    | Modifié le<br>06/02/2013 11:21 | Type Tail<br>SolidWorks Part D                | Ie<br>925 Ко     |
|                               | Documents<br>Nom du fichier                                                                                                    | +<br>: B.SLDPRT                        |                                | Part Files (".prt. sidpr<br>Ouvrir            | rt) •<br>Annuler |

Le résultat du remplacement s'affiche alors dans la fenêtre d'édition.

| diter l'emplacement des    | fichiers référencés                                             | ? 🗪          |
|----------------------------|-----------------------------------------------------------------|--------------|
| Cliquez dans une cellule p | ur éditer le texte ou double-diquez pour démarrer un navigateur | Remplacer    |
| Nom                        | Dans le dossier                                                 |              |
| SILDPRT                    | D:\_temp\Exemple - Copie                                        |              |
|                            |                                                                 |              |
|                            |                                                                 |              |
|                            |                                                                 |              |
|                            |                                                                 |              |
|                            |                                                                 |              |
|                            |                                                                 |              |
|                            |                                                                 |              |
|                            |                                                                 |              |
|                            |                                                                 |              |
|                            | ОК                                                              | Annuler Aide |

Cliquez sur OK pour valider, puis sur « Ouvrir » dans la fenêtre « Fichier/Ouvrir ». Acceptez les demandes de mises à jour s'il y a lieu.

Le plan B.SLDDRW s'ouvre et pointe maintenant sur la pièce B.SLDPRT. Vous pouvez vérifier en faisant « Fichier/Chercher les références ». Il ne reste plus qu'à sauvegarder le plan.

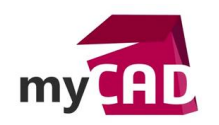

AuteurAlain CombierDate06.02.2013ProduitSOLIDWORKSVersionToutes les versions

## Usages

- Conception
- Conception électrique
- Gestion des données
- Communication technique

## Activités

- Implantation/Agencement
- BE Sous-traitance
- Bijouterie Joaillerie
- Machines spéciales robotique
- Métiers du bois
- Moule Injection plastique
- Tôlerie